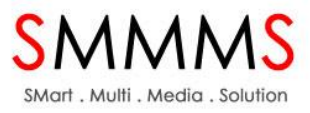

# คู่มือการใช้งานระบบสำหรับพนักงาน (Employee)

ระบบการออกใบรับรองแหล่งผลิต แหล่งกำเนิดอาหารปลอดโรค สำนักโรคติดต่อทั่วไป กรมควบคุมโรค กระทรวงสาธารณสุข

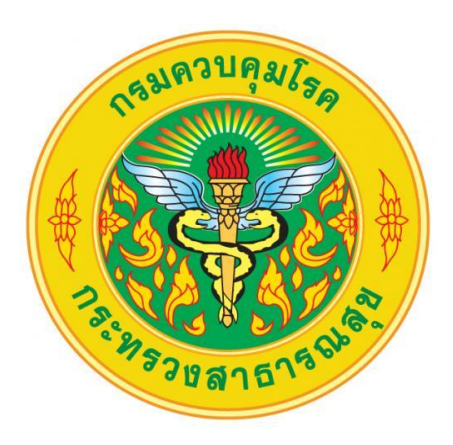

วันที่ 4 สิงหาคม พ.ศ. 2557

จัดทำโดย

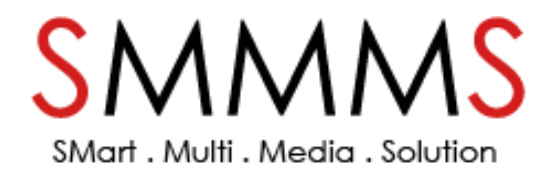

| Document | คู่มือการใช้งานระบบออกใบรับรองของผู้ใช้งานทั่วไป   | SVAVAVAS                         |
|----------|----------------------------------------------------|----------------------------------|
| Client   | สำนักโรคติดต่อทั่วไป กรมควบคุมโรค กระทรวงสาธารณสุข | SMart . Multi . Media . Solution |

# สารบัญ

| งนักงาน           | 3  |
|-------------------|----|
| 1 Log in          | 3  |
| 2 Main Menu       | 4  |
| 1) ข้อมูลพนักงาน  | 4  |
| 2) รายการใบคำร้อง | 5  |
| 3) ส่งเอกสาร      | 11 |

| Document | คู่มือการใช้งานระบบออกใบรับรองของผู้ใช้งานทั่วไป   | SVAVAVAS                         |
|----------|----------------------------------------------------|----------------------------------|
| Client   | สำนักโรคติดต่อทั่วไป กรมควบคุมโรค กระทรวงสาธารณสุข | SMart . Multi . Media . Solution |

# "พนักงาน"

### Login

กรอกอีเมล์ รหัสผ่าน และเลือกสถานะผู้ใช้ จากนั้น กดปุ่ม "เข้าสู่ระบบ" โป้ฐะบบ เพื่อเข้าสู่ระบบ
 ๑ เบ้าสู่ระบบ
 ๑ เบ้าสู่ระบบ
 ๑ เบ้าสู่ระบบ
 ๑ เบ้าสู่ระบบ
 ๑ เบ้าสู่ระบบ
 ๑ เบ้าสู่ระบบ
 ๑ เบ้าสู่ระบบ
 ๑ เบ้าสู่ระบบ
 ๑ เบ้าสู่ระบบ
 ๑ เบ้าสู่ระบบ
 ๑ เบ้าสู่ระบบ
 ๑ เบ้าสู่ระบบ
 ๑ เบ้าสู่ระบบ
 ๑ เบ้าสู่ระบบ
 ๑ เบ้าสู่ระบบ
 ๑ เบ้าสู่ระบบ
 ๑ เบ้าสู่ระบบ
 ๑ เบ้าสู่ระบบ
 ๑ เบ้าสู่ระบบ
 ๑ เบ้าสู่ระบบ
 ๑ เบ้าสู่ระบบ
 ๑ เบ้าสู่ระบบ
 ๑ เบ้าสู่ระบบ
 ๑ เบ้าสู่ระบบ
 ๑ เบ้าสู่ระบบ
 ๑ เบ้าสู่ระบบ
 ๑ เบ้าสู่ระบบ
 ๑ เบ้าสู่ระบบ
 ๑ เบ้าสู่ระบบ
 ๑ เบ้าสู่ระบบ
 ๑ เบ้าสู่ระบบ
 ๑ เบ้าสู่ระบบ
 ๑ เบ้าสู่ระบบ
 ๑ เบ้าสู่ระบบ
 ๑ เบ้าสู่ระบบ
 ๑ เบ้าสู่ระบบ
 ๑ เบ้าสู่ระบบ
 ๑ เบ้าสู่ระบบ
 ๑ เบ้าสู่ระบบ
 ๑ เบ้าสู่ระบบ
 ๑ เบ้าสู่ระบบ
 ๑ เบ้าสู่ระบบ
 ๑ เบ้าสู่ระบบ
 ๑ เบ้าสู่ระบบ
 ๑ เบ้าสู่ระบบ
 ๑ เบ้าสู่ระบบ
 ๑ เบ้าสู่ระบบ
 ๑ เบ้าสู่ระบบ
 ๑ เบ้าสู่ระบบ
 ๑ เบ้าสู่ระบบ
 ๑ เบ้าสู่ระบบ
 ๑ เบ้าสู่ระบบ
 ๑ เบ้าสู่ระบบ
 ๑ เบ้าสู่ระบบ
 ๑ เบ้าสูง

## **รูปที่ 1** แสดงหน้าจอ LOG IN

- กรณีที่ลืมรหัสผ่าน ให้คลิก "ลืมรหัสผ่าน"

ลืมรหัสผ่าน

กรอกอีเมล์ และเลือกประเภทผู้ใช้งาน จากนั้น กดปุ่ม "ส่งข้อมูล"

| ลืมรหัสผ่าน            |                     |   |
|------------------------|---------------------|---|
| อีเมล์<br>ประเภทผู้ใช้ | บริษัท<br>ส่งข้อมูล | • |

**รูปที่ 2** แสดงหน้าจอลืมรหัสผ่าน

| Document | คู่มือการใช้งานระบบออกใบรับรองของผู้ใช้งานทั่วไป   | 211111                           |
|----------|----------------------------------------------------|----------------------------------|
| Client   | สำนักโรคติดต่อทั่วไป กรมควบคุมโรค กระทรวงสาธารณสุข | SMart . Multi . Media . Solution |

#### Main Menu

ประกอบด้วย เมนูข้อมูลพนักงาน, เมนูรายการใบคำร้อง, เมนูส่งเอกสาร

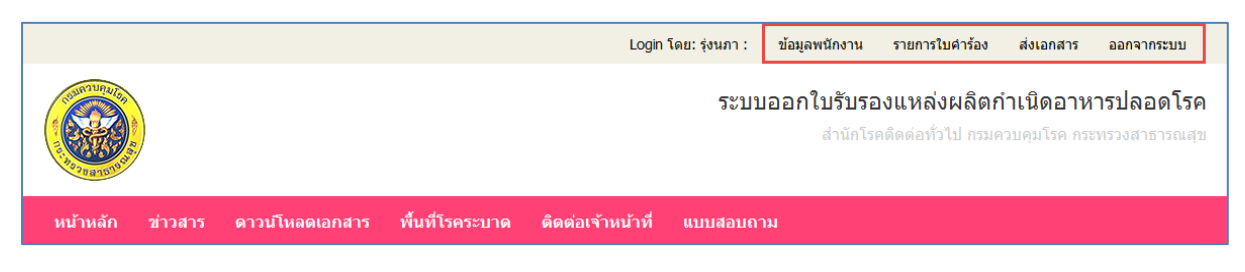

รูปที่ 3 แสดงเมนูการจัดการข้อมูลต่างๆ

#### 1. ข้อมูลพนักงาน

หากต้องการแก้ไขข้อมูล ให้ทำการแก้ไขข้อมูล เรียบร้อยแล้ว กดปุ่ม "แก้ไข"

**แก้ไข** เพื่อบันทึกข้อมูล

| ข้อมูลพนักงาน       | ſ                    |
|---------------------|----------------------|
| llcomano            |                      |
| Username            |                      |
| password            |                      |
| new password        |                      |
| confirm password    |                      |
| คำนำหน้า            | 🔿 นาย 🔵 นางสาว 🛑 นาง |
| ชื่อ                |                      |
| นานสกุล             |                      |
| บัตรประจำดัวประชาชน |                      |
| วันออกบัตร          | 16/05/2556           |
| วันหมดอายุ          | 14/11/2564           |
| ออกให้ ณ            | มีนบุรี              |
|                     | แก้ไข                |

**รูปที่ 4** แสดงข้อมูลพนักงาน

| Document | คู่มือการใช้งานระบบออกใบรับรองของผู้ใช้งานทั่วไป   | SUVUIN                           |
|----------|----------------------------------------------------|----------------------------------|
| Client   | สำนักโรคติดต่อทั่วไป กรมควบคุมโรค กระทรวงสาธารณสุข | SMart . Multi . Media . Solution |

#### 2. รายการใบคำร้อง

## 2.1 รายการเอกสารที่ยื่น

| รายการ                | ใบคำร้อ         | IJ (        | )                       |              |                        |                        |                        |              |                  |   |
|-----------------------|-----------------|-------------|-------------------------|--------------|------------------------|------------------------|------------------------|--------------|------------------|---|
| ทำรายการใบดำ<br>ดันหา | าร้อง ใบค่าร้อง | งที่ค้างส่ง | รายการที่ยกเลิก         |              |                        |                        |                        |              |                  |   |
| PF-ID                 | เลขที่ใบสีชมพู  | ตรา/ยี่ห้อ  | ประเทศผู้รับสินค้า      | วันที่ส่งออก | ุ >ันที่ยื่นเอกสาร     | วันที่พร้อมจ่าย        | วันที่มารับเอกสาร      | ค่าธรรมเนียม | สถานะ            |   |
| PF02786-0357          | 0357-08637      | N/M         | MELBOURNE,<br>AUSTRALIA | 2014-03-27   | 26/03/2014<br>10:41:11 | 27/03/2014<br>11:57:37 | 31/03/2014<br>00:00:00 | 200          | เสร็จ<br>สมบูรณ์ | ۲ |
| PF01453-0357          | 0357-07345      | N/M         | MELBOURNE,<br>AUSTRALIA | 2014-03-16   | 14/03/2014<br>09:50:22 | 17/03/2014<br>12:37:04 | 20/03/2014<br>00:00:00 | 200          | เสร็จ<br>สมบูรณ์ | ۲ |
| PF03167-0257          | 0357-05942      | N/M         | MELBOURNE,<br>AUSTRALIA | 2014-03-06   | 28/02/2014<br>16:39:50 | 04/03/2014<br>12:33:10 | 06/03/2014<br>00:00:00 | 200          | เสร็จ<br>สมบูรณ์ | ۲ |
| PF02945-0257          | 0257-05727      | N/M         | MELBOURNE,<br>AUSTRALIA | 2014-03-03   | 27/02/2014<br>12:33:44 | 28/02/2014<br>12:43:21 | 06/03/2014<br>00:00:00 | 200          | เสร็จ<br>สมบูรณ์ | ۲ |
| PF02122-0257          | 0257-04932      | N/M         | MELBOURNE,<br>AUSTRALIA | 2014-02-25   | 20/02/2014<br>22:21:54 | 24/02/2014<br>12:22:55 | 27/02/2014<br>00:00:00 | 200          | เสร็จ<br>สมบูรณ์ | ۲ |
| PF01762-0157          | 0157-01724      | N/M         | MELBOURNE,<br>AUSTRALIA | 2014-01-20   | 20/01/2014<br>09:51:31 | 21/01/2014<br>12:45:43 | 24/01/2014<br>00:00:00 | 200          | เสร็จ<br>สมบูรณ์ | ۲ |
| PF01765-0157          | 0157-01730      | N/M         | MELBOURNE,<br>AUSTRALIA | 2014-01-20   | 20/01/2014<br>10:09:06 | 21/01/2014<br>12:46:51 | 24/01/2014<br>00:00:00 | 200          | เสร็จ<br>สมบูรณ์ | ۲ |
| PF01598-0157          | 0157-01571      | N/M         | MELBOURNE,<br>AUSTRALIA | 2014-01-20   | 16/01/2014<br>18:10:00 | 20/01/2014<br>12:52:29 | 24/01/2014<br>00:00:00 | 200          | เสร็จ<br>สมบูรณ์ | ۲ |
| PF01599-0157          | 0157-01572      | N/M         | MELBOURNE,<br>AUSTRALIA | 2014-01-20   | 16/01/2014<br>18:12:33 | 20/01/2014<br>12:52:58 | 24/01/2014<br>00:00:00 | 200          | เสร็จ<br>สมบูรณ์ | ۲ |
| PF00292-0157          | 0157-00284      | N/M         | MELBOURNE,<br>AUSTRALIA | 2014-01-12   | 05/01/2014<br>14:19:18 | 07/01/2014<br>12:49:49 | 10/01/2014<br>00:00:00 | 200          | เสร็จ<br>สมบูรณ์ | ۲ |

## **รูปที่ 5** แสดงหน้าจอรายการเอกสารที่ยื่น

×

- กดปุ่ม

ปุ่ม

# ๎©ดูตัวอย่างใบรับรอง(PF00008-0757)

ใบรับรอง ใบรับรอง(Copy) ใบแนบไทย ใบแนบอังกฤษ

**รูปที่ 6** แสดงหน้าจอดูตัวอย่างใบรับรอง

| Document | คู่มือการใช้งานระบบออกใบรับรองของผู้ใช้งานทั่วไป   | SNANANS                          |
|----------|----------------------------------------------------|----------------------------------|
| Client   | สำนักโรคติดต่อทั่วไป กรมควบคุมโรค กระทรวงสาธารณสุข | SMart . Multi . Media . Solution |

## **2.2 รายการใบคำร้อง** กดปุ่ม "ทำรายการใบคำร้อง"

ทำรายการใบคำร้อง

 เลือกจังหวัด อำเภอ และกรอกวันที่ผลิต จากนั้น กดปุ่ม "ตรวจสอบ" ดรวจสอบ เพื่อตรวจสอบพื้นที่ โรคระบาด

| ตรวจสอบพื้นที่โ | โรคระบาด     |
|-----------------|--------------|
| จังหวัด         | เลือกจังหวัด |
| อำเภอ           | เลือกฮำเภอ   |
| วันที่ผลิต      |              |
|                 | ตรวจสอบ      |
|                 |              |

## **รูปที่ 7** แสดงหน้าจอตรวจสอบพื้นที่โรคระบาด

- กรอกข้อมูลอาหารให้ครบถ้วน

| ทำรายการใบค                                                                         | ำร้อง                             |                 |                                  |                       |                    |                       |                      |                |                    |                  |                |
|-------------------------------------------------------------------------------------|-----------------------------------|-----------------|----------------------------------|-----------------------|--------------------|-----------------------|----------------------|----------------|--------------------|------------------|----------------|
|                                                                                     |                                   |                 |                                  |                       |                    |                       |                      |                |                    |                  |                |
| เลือกบริษัทเจ้าของใบค่าร้อง *                                                       |                                   |                 |                                  | -                     |                    |                       |                      |                |                    |                  |                |
| 1. ข้อมูลอาหาร (ชื่อร้านอาหารเ                                                      | ทงการค้า <b>)</b>                 |                 |                                  |                       |                    |                       |                      |                |                    |                  |                |
| ดรา/ยี่ห้อ อาหาร *                                                                  |                                   |                 |                                  |                       |                    |                       |                      |                |                    |                  |                |
| ชื่อผู้รับสินค้า (ภาษาอังกฤษ) *                                                     |                                   |                 |                                  |                       |                    |                       |                      |                |                    |                  |                |
| ที่อยู่(ภาษาอังกฤษ) *                                                               |                                   |                 |                                  |                       |                    |                       |                      |                |                    |                  |                |
|                                                                                     |                                   |                 |                                  |                       |                    |                       |                      |                |                    |                  |                |
|                                                                                     |                                   |                 |                                  |                       |                    |                       |                      |                |                    |                  |                |
|                                                                                     |                                   |                 |                                  |                       |                    |                       |                      |                |                    |                  |                |
| เมืองที่น่าสินค้าขึ้น (port) *                                                      |                                   |                 |                                  |                       |                    |                       |                      |                |                    |                  |                |
| ประเทศที่น่าสินค้าขึ้น *                                                            |                                   |                 |                                  |                       |                    |                       |                      |                |                    |                  |                |
| วันที่ส่งออก *                                                                      |                                   |                 |                                  |                       |                    |                       |                      |                |                    |                  |                |
| วัตฤประสงค์ *                                                                       | 🛑 จำหน่าย 🔘                       | แสดงสินค้า      | <ul> <li>สินค้าตัวอย่</li> </ul> | 10                    |                    |                       |                      |                |                    |                  |                |
| วิธีการส่งออก *                                                                     | 🛑 เรือ 🔵 เครื่อ                   | งบิน () รถ      | าไฟ ◯ รถบรร                      | สทุก                  |                    |                       |                      |                |                    |                  |                |
| มูลค่าทั้งหมดของสินค้า *                                                            |                                   |                 |                                  |                       |                    |                       |                      |                |                    |                  |                |
| สกุลเงิน *                                                                          |                                   |                 |                                  |                       |                    |                       |                      |                |                    |                  |                |
| หมายเหตุ                                                                            |                                   |                 |                                  |                       |                    |                       |                      |                |                    |                  |                |
|                                                                                     |                                   |                 |                                  |                       |                    |                       |                      |                |                    |                  |                |
|                                                                                     |                                   |                 |                                  |                       |                    |                       |                      |                |                    |                  |                |
|                                                                                     |                                   |                 |                                  |                       |                    |                       |                      |                |                    |                  |                |
|                                                                                     | **กรุณากรอกเฉพา                   | ะ ic no. หรือ ( | expire date                      |                       |                    |                       |                      |                |                    |                  |                |
|                                                                                     |                                   |                 |                                  |                       |                    |                       |                      |                |                    |                  |                |
| <ol> <li>2. ขอมูลหัวไปเกียวกับอาหาร</li> <li>* ร่วมวนร่วมวรินตันตร ที่ย่</li> </ol> | ที่ต่องการขอใบรับ<br>ภาควรพร 4 สอ | รองแหล่งผลิต    | ต                                |                       |                    |                       |                      |                |                    |                  |                |
| 114746 RU 103030416                                                                 | амптиа т ди                       |                 |                                  | L                     | พื่มรายการ         |                       |                      |                |                    |                  |                |
|                                                                                     |                                   |                 |                                  |                       |                    |                       |                      |                |                    |                  |                |
| ประเภทอาหาร ชื่ออาหาร<br>(ไทย)                                                      | ชื่ออาหาร<br>(อังกฤษ)             | จำนวน           | ชนิดจำนวน<br>(ไทย)               | ชนิดจำนวน<br>(อังกฤษ) | ชนิดบรรจุ<br>(ไทย) | ชนิดบรรจุ<br>(อังกฤษ) | วันที่ผลิต<br>สินค้า | วันหมด<br>อายุ | จังหวัดที่<br>ผลิต | อำเภอที่<br>ผลิต | ด่าเนิน<br>การ |
|                                                                                     |                                   |                 | ଜ୍                               | ตัวอย่างข้อมูล        | บันทึกเก็บไว้      | ยกเลิก                |                      |                |                    |                  |                |

รูปที่ 8 แสดงหน้าจอทำรายการใบคำร้อง

| lient            | สำนักโรคติดต่อทั่วไ                                                                      | 1 กรบควบคบโรค กระทรวงสาธารณสต                                                                                                    | 0101                                                                 |                                                          |
|------------------|------------------------------------------------------------------------------------------|----------------------------------------------------------------------------------------------------|----------------------------------------------------------------------|----------------------------------------------------------|
| - 141            |                                                                                          | O 11999119 OTI 49 911 1196 119 9761 IO 196861 O                                                                                                    | SMart . Mu                                                           | lti . Media . Solution                                   |
| ក<br>- ការ<br>ទើ | ากต้องการดูตัวอย่าง<br>ดปุ่ม "บันทึกเก็บไว้<br>ดปุ่ม "เพิ่มรายการ"<br>่ยบร้อยแล้ว กดปุ่ม | ข้อมูล กดปุ่ม "ดูตัวอย่างข้อมูล" <b>ดุตัวอย่างข่</b><br>" <b>บันทึกเก็บไว้</b> หรือต้องการยกเลิกการทำร<br><sup>(เพิ่มรายการ</sup> เพื่อกรอกข้อมูลรายการอาหา<br>"บันทึก" <mark>บันทึก</mark> | <b>้อมุล</b><br>แต่หากต้อง<br>รายการ กดปุ่ม "ยก<br>ร จากนั้น กรอกข้อ | การบันทึกเก็บไว้<br>แลิก" <b>ยกเลิก</b><br>มูลให้ครบถ้วน |
| เพิ่มรายก        | การอาหาร                                                                                 |                                                                                                    |                                                                      | ×                                                        |
|                  | ประเภทอาหาร *                                                                            | โปรดระบุ                                                                                                    | •                                                                    |                                                          |
|                  | ชื่ออาหารไทย *                                                                           |                                                                                                    |                                                                      |                                                          |
| ชื่อ             | ออาหารอังกฤษ *                                                                           |                                                                                                    |                                                                      |                                                          |
|                  | จำนวน *                                                                                  |                                                                                                    |                                                                      |                                                          |
| °2               | ชนิดจำนวนไทย *                                                                           |                                                                                                    |                                                                      |                                                          |
| ชนิด             | าจำนวนอังกฤษ *                                                                           |                                                                                                    |                                                                      |                                                          |
|                  | ชนิดบรรจุไทย *                                                                           |                                                                                                    |                                                                      |                                                          |
| ชน์              | <b>โดบรรจุอังกฤษ</b> *                                                                   |                                                                                                    |                                                                      |                                                          |
|                  | วันที่ผลิตสินค้า *                                                                       |                                                                                                    |                                                                      |                                                          |
|                  | วันหมดอายุ *                                                                             |                                                                                                    |                                                                      |                                                          |
|                  | จังหวัดที่ผลิต *                                                                         | เลือกจังหวัด                                                                                                    |                                                                      |                                                          |
|                  | อำเภอที่ผลิต *                                                                           | เลือกอำเภอ                                                                                                    | •                                                                    |                                                          |

**รูปที่ 9** แสดงหน้าจอเพิ่มรายการอาหาร

| Document | คู่มือการใช้งานระบบออกใบรับรองของผู้ใช้งานทั่วไป   | SNANANS                          |  |  |
|----------|----------------------------------------------------|----------------------------------|--|--|
| Client   | สำนักโรคติดต่อทั่วไป กรมควบคุมโรค กระทรวงสาธารณสุข | SMart . Multi . Media . Solution |  |  |

| ท่ารายการใบค่าร้อง                                                       |                      |                    |                        |                      |                       |                      |                |                    |                  |
|--------------------------------------------------------------------------|----------------------|--------------------|------------------------|----------------------|-----------------------|----------------------|----------------|--------------------|------------------|
|                                                                          |                      |                    |                        |                      |                       |                      |                |                    |                  |
| 1. ข้อมูลอาหาร (ชื่อร้านอาหารทางการค้า)                                  |                      |                    |                        |                      |                       |                      |                |                    |                  |
| ดรา/ยี่ห้อ อาหาร                                                         | RRRS                 |                    |                        |                      |                       |                      |                |                    |                  |
| ชื่อผู้รับสินค้า (ภาษาอังกฤษ)                                            | RRRS                 |                    |                        |                      |                       |                      |                |                    |                  |
| ที่อยู่(ภาษาอังกฤษ)                                                      | RRRS                 |                    |                        |                      |                       |                      |                |                    |                  |
| เมืองที่นำสินค้าขึ้น                                                     | RRRS                 |                    |                        |                      |                       |                      |                |                    |                  |
| ประเทศที่น่าสินค้าขึ้น                                                   | RRRS                 |                    |                        |                      |                       |                      |                |                    |                  |
| วันที่ส่งออก                                                             | 29/08/2014           |                    |                        |                      |                       |                      |                |                    |                  |
| วัตถุประสุงค์                                                            | จำหน่าย              |                    |                        |                      |                       |                      |                |                    |                  |
| วิธีการส่งออก                                                            | เรือ                 |                    |                        |                      |                       |                      |                |                    |                  |
| มูลค่าทั้งหมดของสินค้า                                                   | 7778 RRRS            |                    |                        |                      |                       |                      |                |                    |                  |
| หมายเหตุ                                                                 | RRRS                 |                    |                        |                      |                       |                      |                |                    |                  |
| **กรุณากรอกเร                                                            | มพาะ ic no. หรือ exp | pire date หรือ ข้อ | ความที่เป็นจริงข้อควา: | มที่เกินจริงจะถูกตัด | ออกโดยเจ้าหน้าที      |                      |                |                    |                  |
| n david a din sa                                                         |                      |                    |                        |                      |                       |                      |                |                    |                  |
| <ol> <li>ข้อมูลทั่วไปเกี่ยวกับอาหาร ที่ต้องการขอใบรับรล<br/>.</li> </ol> | วงแหล่งผลิต          |                    |                        |                      |                       |                      |                |                    |                  |
| * จำนวนส่ำเนาใบรับรองที่ต้องการขอ                                        |                      | 4 ชุด              |                        |                      |                       |                      |                |                    |                  |
| ประเภทอาหาร ชื่ออาหาร ชื่ออาหาร<br>(ไทย) (อังกฤษ)                        | จำนวน ร              | ชนิดจำนวน<br>(ไทย) | ชนิดจำนวน<br>(อังกฤษ)  | ชนิดบรรจ<br>(ไทย)    | ชนิดบรรจุ<br>(อังกฤษ) | วันที่ผลิต<br>สินค้า | วันหมด<br>อายุ | จังหวัดที่<br>ผลิต | อำเภอที่<br>ผลิต |
| ผลไม้ พพพ RRRS                                                           | 777.00               | ммм                | RRRS                   | WWW                  | RRRS                  | 02/07/2014           | 31/07/2014     | เชียงใหม่          | สะเมิง           |
|                                                                          |                      | ดูตัว              | อย่างใบสีชมพู          | ย้อนกลับไปแก้ไข      |                       |                      |                |                    |                  |

**รูปที่ 10** แสดงหน้าจอตัวอย่างข้อมูลใบคำร้อง

| - | หากต้องการส่งใบคำร้อง กด | ปุ่ม "ดูตัวอย่างใบสีชม | ู<br>พู" ดูตัวอย่างใบสีชมพู | แต่หากต้องการแก้ไขข้อมูล |
|---|--------------------------|------------------------|-----------------------------|--------------------------|
|   | กดปุ่ม "ย้อนกลับไปแก้ไข" | ย้อนกลับไปแก้ไข        |                             |                          |

|                        | ส่งใบคำร้อง      | ดูตัวอย่าง ใบรับรอง           | ดูตัวอย่าง ใบแนบไทย                                       | ดูตัวอย่าง ใบแนบอังกฤษ                                                               | ย้อนกลับไปแก้ไข                | แก้ไขข้อมูลที่อยู่ |   |  |
|------------------------|------------------|-------------------------------|-----------------------------------------------------------|--------------------------------------------------------------------------------------|--------------------------------|--------------------|---|--|
|                        |                  | CERTIF                        | REFE<br>CATE OF FRUIT, FO<br>DEPARTMENT OF<br>MINISTRY OF | RENCE NO.<br>OD, VEGETABLE QUA<br>DISEASE CONTROL<br>PUBLIC HEALTH                   | RANTINE                        |                    |   |  |
|                        |                  |                               | NONTHAB                                                   | URI THAILAND                                                                         |                                |                    |   |  |
| 1. Products consig     | ned from (Export | ter's business name, address, | country)                                                  | 2. Products consign                                                                  | ed to (Consignee's name        | , addresscountry)  |   |  |
|                        |                  |                               |                                                           | ARTICL COMMON TO                                                                     | and another                    |                    |   |  |
|                        |                  |                               | 1000 CT 100                                               | Charlen and Arrived                                                                  |                                | R                  | 1 |  |
|                        |                  |                               |                                                           | 1,000,00,000                                                                         | OR DREAT DOCUMENT              | an, eta 1997       |   |  |
| 3. Description of      | products         |                               |                                                           | 4. Description of t                                                                  | ransport                       |                    |   |  |
| 31 Name                |                  |                               |                                                           | 41 Means of transport and route                                                      |                                |                    |   |  |
| DRIED BOILED           | ANCHOVY          |                               |                                                           | BY SEA FREIGHT                                                                       |                                |                    |   |  |
| 3.2 Quantity 2         | 200.00 CARTO     | NS.                           |                                                           | 4.2 Date of departure 22/12/2014                                                     |                                |                    |   |  |
| ss _∧una of pa         | uenagos          |                               |                                                           | 4.2 1° ort of entry                                                                  |                                |                    |   |  |
| 1X10.70                |                  |                               |                                                           | PORT KLANG, MALAYSIA.                                                                |                                |                    |   |  |
| 5. Origin of proc      | ducts            |                               |                                                           | 6. Cortification: It is cortified that the samples of                                |                                |                    |   |  |
| 51 District (A         | mphoe or _Khet)  |                               |                                                           | products above were investigated                                                     |                                |                    |   |  |
| KLAENG                 |                  |                               |                                                           |                                                                                      |                                |                    |   |  |
| 5.2 Province           |                  |                               | (date)                                                    |                                                                                      |                                |                    |   |  |
| RAYONG                 |                  |                               |                                                           | and found to be collected from non-cholera area and in<br>satisfactory condition for |                                |                    |   |  |
| 5.2 Province<br>RAYONG |                  |                               |                                                           | (date)<br>and found to be co<br>satisfactory condition                               | llocted from non-cholor<br>for | a area and in      |   |  |

(Signature)..... For Director General, Department of Disease Control

(Dato)

Place and date, signature and stamp of certifying authority

C/O CV FIRMAN SEPAKAT DUMAI-RIAU INDONESIA. REMARK : This certification is based upon epidemiologic situation of product origin. It makes no reference of chemical or biological properties of the products.

รูปที่ 11 แสดงหน้าจอตัวอย่างใบสีชมพู

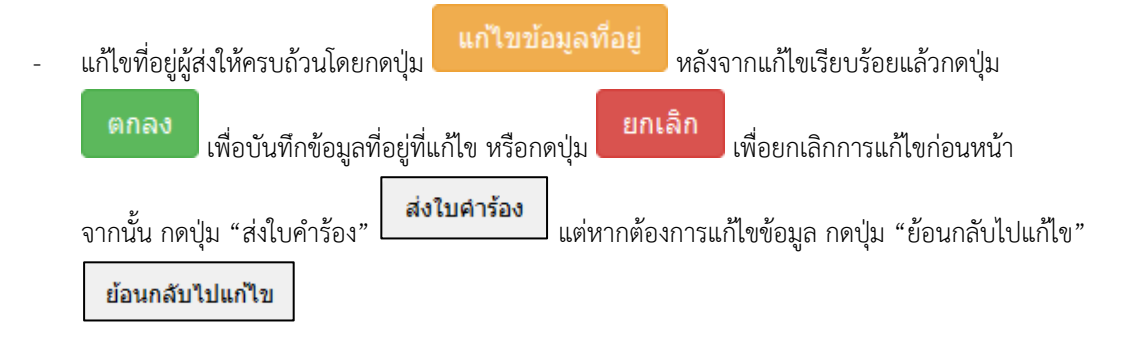

| Document | คู่มือการใช้งานระบบออกใบรับรองของผู้ใช้งานทั่วไป   | SVAVAVAS                         |
|----------|----------------------------------------------------|----------------------------------|
| Client   | สำนักโรคติดต่อทั่วไป กรมควบคุมโรค กระทรวงสาธารณสุข | SMart . Multi . Media . Solution |

2.3 รายการใบคำร้องที่ค้างส่ง กดปุ่ม "ใบคำร้องที่ค้างส่ง"

ใบคำร้องที่ค้างส่ง

| รา     | รายการใบคำร้องที่ค้างส่ง |                                                                                                    |                       |              |                      |     |  |  |
|--------|--------------------------|----------------------------------------------------------------------------------------------------|-----------------------|--------------|----------------------|-----|--|--|
| ท่า    | รายการใบคำร้อง รา        | ยการที่ยกเลิก รายการเอกสารที่ยื่น                                                                                                    |                       |              |                      |     |  |  |
| ์<br># | นหา<br>ตรา/ยี่ห้อ        | บริษัทเจ้าของ                                                                                                    | ประเทศผู้รับสินค้า    | วันที่ส่งออก | ุ วันที่บันทึกรายการ |     |  |  |
| 1      | THEME                    | Test in the local state in the                                                                                                    | THEME, THEME          | 2014-07-31   | 29/07/2014 19:48:53  | × × |  |  |
| 2      | THEME                    | 1010-000-00                                                                                                    | THEME, THEME          | 2014-07-31   | 29/07/2014 21:34:13  | × × |  |  |
| 3      | TEST                     | 2012/02/02 02:00:00                                                                                                    | TEST, TEST            | 0005/06/05   | 23/07/2014 11:58:40  | × × |  |  |
| 4      | FFF                      | 100000000                                                                                                    | FF, FFF               | 2014/07/21   | 23/07/2014 12:59:45  | × × |  |  |
| 5      | TEST                     | 10.000 and 10.                                                                                                    | TEST, TEST            | 2014-07-22   | 23/07/2014 13:49:00  | × × |  |  |
| 6      | ASDF                     | 1000000000                                                                                                    | ASDF, ASDF            | 2014/07/04   | 04/07/2014 04:45:53  | × × |  |  |
| 7      | ASDF                     | Section 10                                                                                                    | ASDF, WER             | 2014/07/03   | 03/07/2014 16:39:56  | × × |  |  |
| 8      | AL AQEELAH               | 100000000000000000000000000000000000000                                                                                                    | SHUWAIKH, KUWAIT      | 2014/06/02   | 06/06/2014 20:08:46  | × × |  |  |
| 9      | NO BRAND                 |                                                                                                    | FOSHAN, LANSHI, CHINA | 2014/06/03   | 03/06/2014 15:43:40  | × × |  |  |
| 10     | NO BRAND                 | A CONTRACTOR OF A CONTRACTOR OF A CONTRACTOR O | FOSHAN, LANSHI, CHINA | 2014/05/30   | 30/05/2014 16:45:03  | × × |  |  |

**รูปที่ 12** แสดงหน้าจอรายการใบคำร้องที่ค้างส่ง

| _ | หากต้องการแก้ไขใบคำร้อง ให้กดปุ่ม                                                |  |
|---|----------------------------------------------------------------------------------|--|
| - | หากต้องการยกเลิกใบคำร้อง ให้กดปุ่ม 🚺 จากนั้น กดปุ่ม "ตกลง" 🗖 ตกลง เพื่อยืนยันการ |  |
| - | ถบขยมูด<br>กดปุ่ม "ยกเลิก" <b>ยกเลิก</b> เพื่อยกเลิกการลบข้อมูล                  |  |
|   | ต้องการยกเลิกใบคำร้องนี้?                                                        |  |
|   | ตกลง ยกเลิก                                                                      |  |

รูปที่ 13 แสดงหน้าจอยืนยันการยกเลิกใบคำร้องที่ค้างส่ง

| Document | คู่มือการใช้งานระบบออกใบรับรองของผู้ใช้งานทั่วไป   | 2010102                          |
|----------|----------------------------------------------------|----------------------------------|
| Client   | สำนักโรคติดต่อทั่วไป กรมควบคุมโรค กระทรวงสาธารณสุข | SMart . Multi . Media . Solution |

2.4 รายการใบคำร้องที่ยกเลิก กดปุ่ม "รายการที่ยกเลิก"

รายการที่ยกเลิก

| รา                       | รายการใบคำร้องที่ยกเลิก                                             |            |                          |              |                     |                 |                   |              |                     |
|--------------------------|---------------------------------------------------------------------|------------|--------------------------|--------------|---------------------|-----------------|-------------------|--------------|---------------------|
| ทำรายการใบคำร้อ<br>ดันหา | ทำรายการใบคำร้อง<br>ใบคำร้องที่ค้างส่ง รายการเอกสารที่ยื่น<br>ดันหา |            |                          |              |                     |                 |                   |              |                     |
| PF-ID                    | เลขที่ใบสีชมพู                                                      | ตรา/ยี่ห้อ | ประเทศผู้รับสินค้า       | วันที่ส่งออก | ุ ∍ันที่ยื่นเอกสาร  | วันที่พร้อมจ่าย | วันที่มารับเอกสาร | ค่าธรรมเนียม | การชำระเงิน         |
| PF02092-0857             |                                                                     | CHABAA     | XINGANG, CHINA           |              | 18/08/2014 15:27:08 |                 |                   | 0            | ไม่เสียค่าธรรมเนียม |
| PF02101-0857             |                                                                     | CHABAA     | HOCHIMINH CITY , VIETNAM |              | 18/08/2014 15:47:57 |                 |                   | 0            | ไม่เสียค่าธรรมเนียม |
| PF02113-0857             |                                                                     | CHABAA     | JEBEL ALI, U.A.E.        |              | 18/08/2014 16:05:01 |                 |                   | 0            | ไม่เสียค่าธรรมเนียม |
| PF00055-1056             |                                                                     | CHABAA     | JEBEL ALI, U.A.E.        |              | 01/10/2013 13:59:00 |                 |                   | 0            | ไม่เสียค่าธรรมเนียม |
| PF01425-0856             |                                                                     | CHABAA     | XINGANG, CHINA           |              | 14/08/2013 14:33:06 |                 |                   | 0            | ไม่เสียค่าธรรมเนียม |
| PF02090-0656             |                                                                     | CHABAA     | VIENTIANE, LAO P.D.R.    |              | 19/06/2013 16:15:20 |                 |                   | 0            | ไม่เสียค่าธรรมเนียม |
| PF01742-0656             |                                                                     | CHABAA     | JEBEL ALI, U.A.E.        |              | 17/06/2013 15:17:01 |                 |                   | 0            | ไม่เสียค่าธรรมเนียม |
| PF01361-0256             |                                                                     | CHABAA     | XINGANG, CHINA           |              | 15/02/2013 13:58:29 |                 |                   | 0            | ไม่เสียค่าธรรมเนียม |
| PF02854-0855             |                                                                     | FINE FOOD  | CATLAI, VIETNAM          |              | 24/08/2012 11:17:40 |                 |                   | 0            | ไม่เสียค่าธรรมเนียม |

# **รูปที่ 14** แสดงหน้าจอรายการใบคำร้องที่ยกเลิก

#### 3. ส่งเอกสาร

| é | ส่งเอกสารยืนยันการส่งสินค้าย้อนหลังกับการแสดงสินค้า |                   |            |                          |                     |  |  |
|---|-----------------------------------------------------|-------------------|------------|--------------------------|---------------------|--|--|
|   | ส่งเอกสาร                                           |                   |            |                          |                     |  |  |
| 4 | * PF_ID                                             | วัตถุประสงค์      | เอกสาร PDF | รายละเอียดเอกสารใบสีชมพู | ุ่ วันที่ส่งเอกสาร  |  |  |
| 1 | PF00072-0953                                        | ส่งสินค้าย้อนหลัง | •          | PF00072-0953             | 04/07/2014 13:52:13 |  |  |

รูปที่ 15 แสดงหน้าจอข้อมูลการส่งเอกสารยืนยันการส่งสินค้าย้อนหลังกับการแสดงสินค้า

- **3.1 ส่งเอกสารยืนยัน** กดปุ่ม "ส่งเอกสาร"
  - เลือกวัตถุประสงค์ และกรอก PF-ID จากนั้น กดปุ่ม "เรียกดู" เรียกดู เพื่อเลือกไฟล์เอกสาร จากนั้น กดปุ่ม "ส่งเอกสาร" ส่งเอกสาร

| ส่งเอกสารยืนยันการส่งสินค้าย้อนหลังกับการแสดงสินค้า |                            |  |  |  |
|-----------------------------------------------------|----------------------------|--|--|--|
| วัตถุประสงค์                                        | ส่งสินค้าย้อนหลัง          |  |  |  |
| PF-ID                                               | PF                         |  |  |  |
| แนบไฟล์เอกสาร                                       | เรียกๆ ัยังไม่ได้เลือกแฟ้ม |  |  |  |
|                                                     | ส่งเอกสาร                  |  |  |  |
|                                                     |                            |  |  |  |

รูปที่ 16 แสดงหน้าจอส่งเอกสารยืนยันการส่งสินค้าย้อนหลังกับการแสดงสินค้า